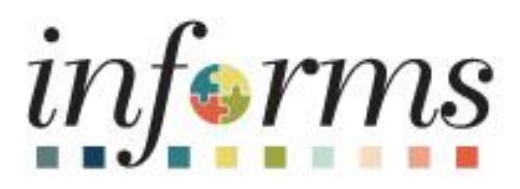

## Human Capital Management (HCM)

Dear INFORMS Users,

We are pleased to announce the new Direct Deposit functionality which goes into effect the afternoon of **Thursday**, **July 27th**, and is available through Employee Self-Service. Direct Deposit is the electronic transfer of your pay to your financial institution. This feature allows you to update or add a direct deposit account.

Any paper forms that have been submitted and received by close of business on **Tuesday, August 1st** will be processed. If you have already submitted a paper form by **August 1st** to your department, please do NOT update your account information via INFORMS. Effective **Wednesday, August 2nd** central HR will no longer accept the paper forms to update direct deposit information and you must update your account information via INFORMS.

Below please find the INFORMS navigation path and a sample screenshot for your reference.

Navigation: **Employee Self-Service > Payroll > Direct Deposit** Select the Direct Deposit pane.

| raychecks               |  |
|-------------------------|--|
| W-4 Tax Withholding     |  |
| <u>=</u> wawa:          |  |
| Direct Deposit          |  |
| 14/T4A                  |  |
| 1 RL-1RL-2              |  |
| 2 Voluntary Deductions  |  |
| 🔁 Paycheck Modeler      |  |
| 😨 3rd Party Pay Inquiry |  |

| + +                                                    | 1                                                                                                    |                                                                                                    |                                                                                                    |                                                                                                    |                                                                                                |                                                                      |            |
|--------------------------------------------------------|----------------------------------------------------------------------------------------------------|----------------------------------------------------------------------------------------------------|----------------------------------------------------------------------------------------------------|----------------------------------------------------------------------------------------------------|------------------------------------------------------------------------------------------------|----------------------------------------------------------------------|------------|
| Order                                                  | Notraine                                                                                                    | Payment Method                                                                                                    | Routing Number                                                                                                    | Asseut Number                                                                                                    | Account Spe                                                                                    | Annual Percent                                                       |            |
|                                                        | OwneyIN                                                                                                    | Direct Deposel                                                                                                    | 87654321                                                                                                    | 1000/0678                                                                                                    | Checking                                                                                       | Full Dataster                                                        |            |
| hand Dyb                                               | and .                                                                                                    |                                                                                                    | 10)                                                                                                    |                                                                                                    |                                                                                                |                                                                      |            |
| Watcarts<br>Drach &<br>roty be                         | e to the Collect Desperatory<br>append to the electronic to<br>found pri a check or three                                                                                                  | Salt-Service Direct Deposit<br>molecular jour jour directly in your fi<br>gh your financial livettution interfa                                                                                                    | Lj<br>nametal instruction. To supe up for alter<br>to. For instructions or here to action y                                                                                                    | et digital at applete your direct deep<br>air great depart referenzion, see [je                                                           | ad information, all you need to yo<br>a set from here;                                         | or reading number and account in                                     | and an and |
| Watcarie<br>Drach 20<br>may be<br>Orize ye<br>correct) | on<br>a to the Collect Simpleyee<br>special to the electronic to<br>have per a clearit or three<br>to force per or desce there<br>to the Collect or the most<br>or the Collect or the most | Tarl-Service Direct Deposit<br>make of your pay directly is pare fit<br>gly your financial traditions inserts<br>and is your function processor processor<br>container reason for delays in settin                                              | Ly<br>named instruction. To supplicate for div-<br>tions for many source is achieved<br>this have good discussion and the care lab<br>good diseast despectif its instantiant access                                                                                                    | ett Baptart at spilate ynar direct depo<br>oar Brent depolate vrientaturs, see (je<br>e aansares, it aft late stectories ja<br>of nambers | al offernation, all you need to yo<br>a did from hereij.<br>9 system for the change to take of | or moting norther and account in<br>Not. Mate cure processes of your | enter el   |
| Welcom<br>Drack b<br>noty be<br>corrects<br>f you do   | en<br>to the CHERTS Surgeroyae<br>special to the advertised of<br>based are a closed to three<br>to faces and op direct days<br>of DEFCEDING - the month<br>of the point Transling the     | Tarif-Service Direct Deposit<br>make of your pay directly is pace it<br>giv your floatest institution institu-<br>tion of the your bare associate your case a<br>solution reason for delays in settle<br>miler fished, please reach and to per- | Ep<br>nervezar instruction. To super up the alter<br>on For traditional out from the action of<br>the boost panel instrume part of the action of<br>a different instrument to instrument action<br>of the action of the action of the action of the<br>action of the action of the action of the action<br>of the action of the action of the action of the<br>action of the action of the action of the action of the<br>action of the action of the action of the action of the<br>action of the action of the action of the action of the<br>action of the action of the action of the action of the<br>action of the action of the action of the action of the<br>action of the action of the action of the action of the<br>action of the action of the action of the action of the action of the<br>action of the action of the action of the action of the<br>action of the action of the action of the action of the<br>action of the action of the action of the action of the<br>action of the action of the action of the action of the<br>action of the action of the action of the action of the<br>action of the action of the action of the action of the<br>action of the action of the action of the action of the<br>action of the action of the action of the action of the<br>action of the action of the action of the action of the<br>action of the action of the action of the action of the<br>action of the action of the action of the action of the<br>action of the action of the action of the action of the action of the<br>action of the action of the action of the action of the action of the<br>action of the action of the action of t | et appeal is uptate your direct dags<br>ar direct deposit vitentation, see (o<br>e alountet). It will blie see to leet pe<br>disconters.  | ad information, all you need to yo<br>in add this base)<br>y system for the change to take of  | or muting number and account in<br>Next More care powerner of prod   | inter a    |

| Direct I | Deposit     |                |                |                |              |                   |    |
|----------|-------------|----------------|----------------|----------------|--------------|-------------------|----|
| + 1      | T           |                |                |                |              |                   |    |
| Order    | Nickname    | Payment Method | Routing Number | Account Number | Account Type | Amount/ Percent   |    |
| 1        | Savings     | Direct Deposit | 267064131      | 3000007778     | Checking     | \$101.00          | 0  |
| Last     | Checking999 | Direct Deposit | 87654321       | X00005678      | Checking     | Remaining Balance | 13 |

• Example above denotes the addition of a second deposit account to a profile.

A notification email will be sent confirming the changes made. Please take a moment to review/confirm the information entered is correct.

**Note:** It may take up to two pay cycles for your direct deposit change to be effective. If employee has no other deposit accounts as part of their profile and do not designate another balance account, the employee will subsequently receive a paper check.

## Sample Email:

| Your direct deposit request has been submitted                        | 1.                |        |       |               |    |        |
|-----------------------------------------------------------------------|-------------------|--------|-------|---------------|----|--------|
| INFORMSWF_HCM_PY@miamidade.gov                                        | ٢                 | 6      | 15    | $\rightarrow$ | 4  |        |
| To Feliz, Saudie (OMB)                                                |                   |        |       |               | 1  | 642 AN |
| Your direct deposit request on 2023-06-14 08.41.40.000000 has been    | en successfully s | submi  | tted. |               |    |        |
| However, due to the timing, your direct deposit change may not be     | reflected on the  | e next | payc  | heck.         |    |        |
| If you did not change your direct deposit data, please contact your p | oayroll administ  | rator  | imme  | diately       | y. |        |
| This is a system-generated email. Do not reply to this email.         |                   |        |       |               |    |        |
|                                                                       |                   |        |       |               |    |        |

 These changes are independent of predefined deductions. Adding these direct deposit accounts will not cancel your current deductions to those financial institutions: i.e., BMG loan, Dade County Federal Credit Union and Tropical Federal Credit union transactions, etc.

For more information, please refer to the Direct Deposit Information in <u>Employee Self-Service job aid</u>. Thank you for your continued engagement and support!

Thank you,

**INFORMS** Project Team

Multiple support avenues are available. Depending on your needs, please select from the following options:

- Review the INFORMS Training webpages specifically by business area to answer 'How To'... questions
  - <u>Human Capital Management (HCM)</u> related training materials and recordings. For example, how to enter time, how to approve time, or how to request an absence. Here, you will also find training materials related to PCard and Travel and Expenses.
- Reach out to your DPR if you have HR-related questions.
- Submit an online ticket with MyIT or call ITD Service Desk (305) 596-HELP (4357) if you have technology issues. For example, you are unable to access the system, receive system errors, etc. To submit an online ticket with MyIT, use one of the following links:
  - o Miami Dade County MyIT
  - o Miami Dade Police Department MyIT
  - o Outside of Miami Dade County Network

For more information, visit the INFORMS Homepage.

This email was sent to: Danny.Vargas@miamidade.gov

This email was sent by: Miami-Dade County 111 NW 1st Street Miami, FL 33128

We respect your right to privacy - view our policy

Manage Subscriptions | Update Profile | Unsubscribe